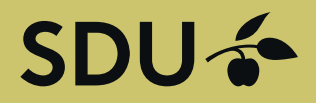

# Get in touch with students and graduates from University of Southern Denmark

Post a position or manage your employer brand towards students and graduates at University of Southern Denmark. The service is operated by Graduateland.

POST ON SDU JOBBANK

Are you hiring?

Post a job

### Guide to companies - 4 Create job postings for the company

### SDU 🎸

### Guide for companies Post a job

Go to the website https://jobbank.sdu.dk/for-employers

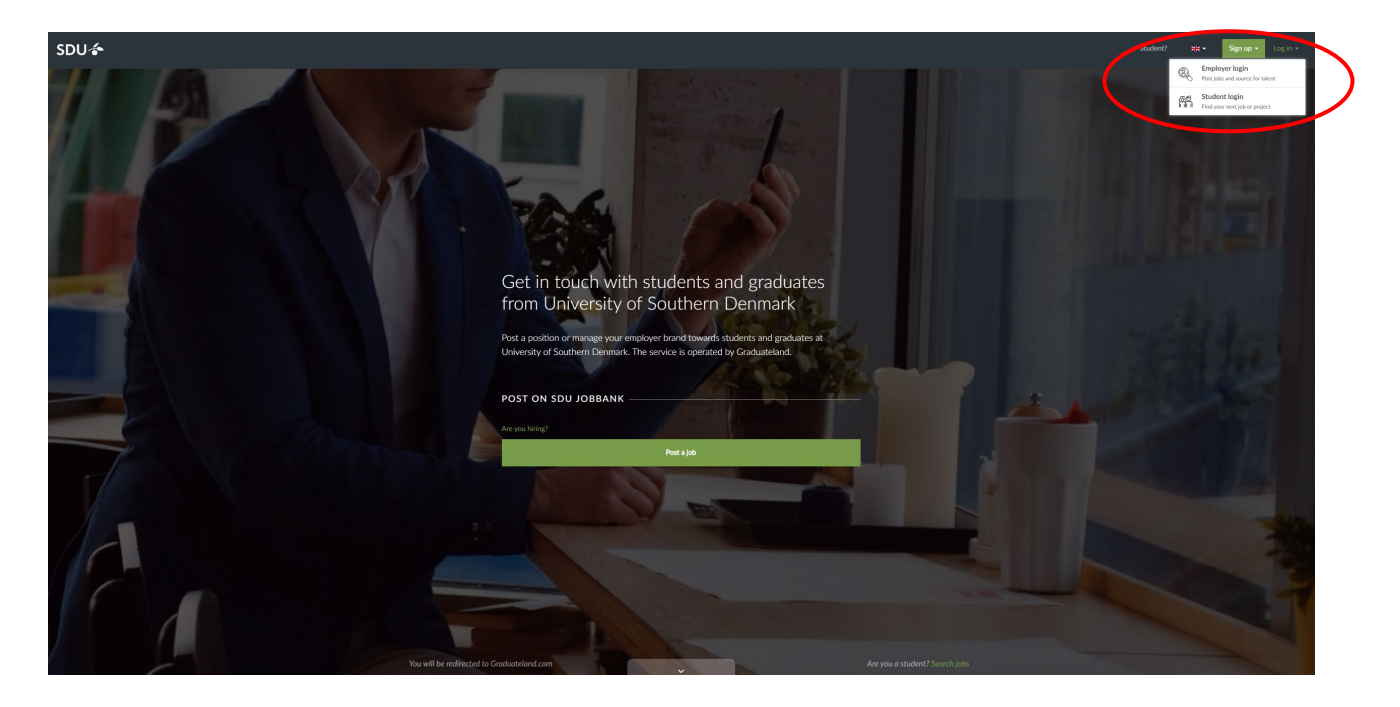

Press "Log in" – Press "Employer Login" and enter your E-mail and Password.

|                                                                           |                                                                                                    |                                     |            | _ |
|---------------------------------------------------------------------------|----------------------------------------------------------------------------------------------------|-------------------------------------|------------|---|
| <b>记</b><br>Horre                                                         | Se GRADUATELAND Renator                                                                                                    | 🕿 Test SOU 🖉 - Post a project/thesi | Post a job |   |
| Data Constant<br>Devis Constant<br>Devis Constant<br>Sections<br>Sections | <section-header>  Vor overview      y note:       y note:       y note:       y note:       y note:       y note:       y note:       y note:       y note:       y note:       y note:       y note:       y note:       y note:       y note:       y note:       y note:       y note:       y note:       y note:       y note:          y note:                                                                        y note:  y note: y note:  y note: y note: y note: y note: y note: y note: y note: y note: y note: y note: y note: y note: y note: y note: y note: y note: y note: y note: y note: y note: y note: y note: y not: y not: y not: y not: y not:&lt;</section-header> |                                     |            |   |
|                                                                           |                                                                                                    |                                     | C          |   |
|                                                                           |                                                                                                    |                                     |            | 1 |

Press "Post a job"

## SDU 🎓

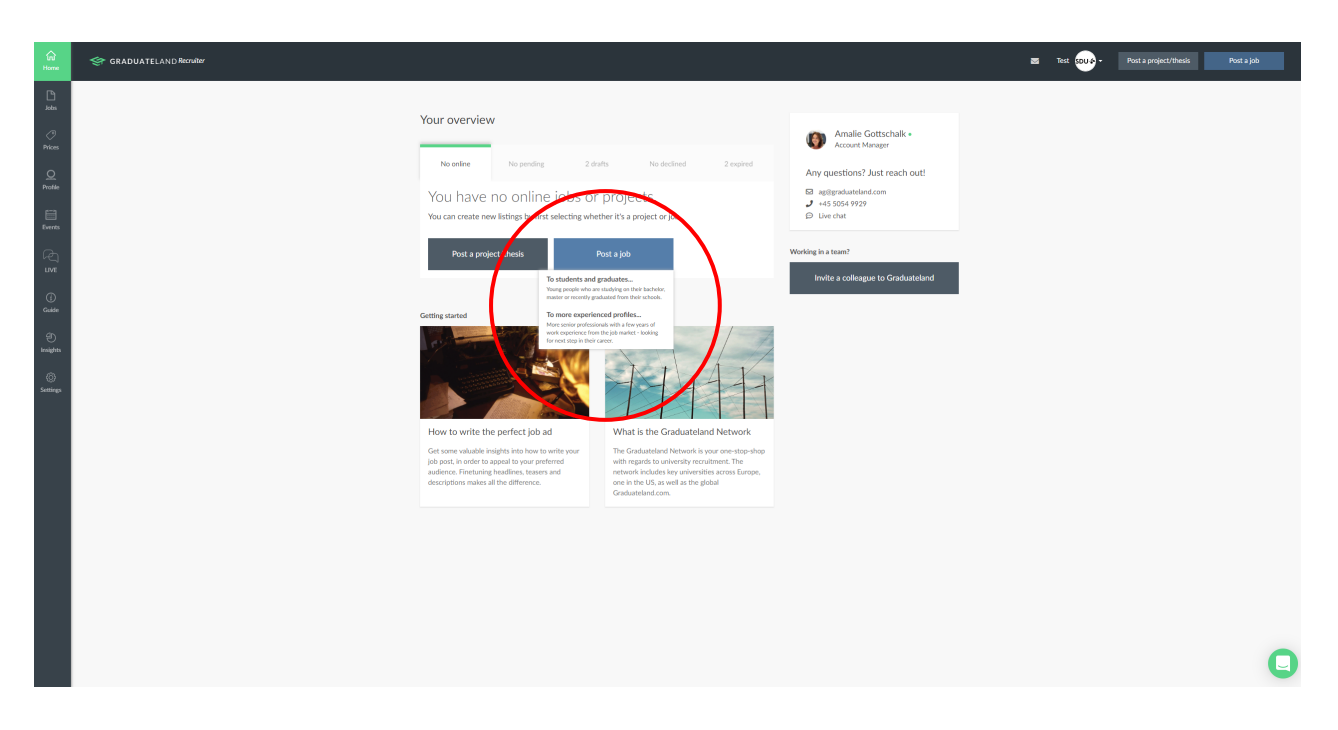

You can choose to post a job to either Students and recent graduates or More experienced profiles.

If you select to post a job for students and recent graduates you get, among other things. the following opportunities (also temporary positions and volunteering. Job postings can be online for free for 30 days regardless of the number of portals - it simply does not get increased exposure.

| ليًا<br>Home   | GRADUATELAND Recruiter                    |                                                                                                    | -0      | Test SDU - |
|----------------|-------------------------------------------|----------------------------------------------------------------------------------------------------|---------|------------|
|                |                                           | Select your job types for information                                                                                                    |         |            |
| Calot.         | eni dol                                   | Freelance x Full-time x Graduate programme x Internship x Part-time x •                                                                                                    | Payment |            |
| 0              |                                           | PhD/7 Research job x Temporary position x Voluntary work x                                                                                                    |         |            |
| Prices         | Your ich por                              | Full-time                                                                                                    |         |            |
| Q<br>Profile   |                                           | A full-time job is a job type in which the employee works for a minimum of working hours (usually around 37-40)<br>during a week and includes benefits that are not offered at a part-time or temporary position. This can for example<br>be annual ease and health incursarce.                                                                 |         |            |
|                | Job title *                               | Part-time                                                                                                    |         |            |
| Events         | Type your job title                       | A part-time job is a job type in which the employee works fewer hours per week than a full-time job. NOTE: If you<br>want to publish student job in Denmark, please be aware of that students are recommended to only work                                                                                                    |         |            |
| LIVE           | Teaser *                                  | maximum of 15 hours per week to be considered within this category. If the job you post requires more than 15<br>hours per week, you should reconsider your choice of job type.                                                                                                    |         |            |
| (j)            | Type your job tease<br>search when the ca | Internship                                                                                                    |         |            |
| Guide          | 175 characters left                       | An internship is a type of temporary position with an emphasis on training and educating the intern within the line<br>of work in a specific field, which may involve more guidance and training than with an experienced employee. The                                                                                                    |         |            |
| e)<br>Insights | Job type (max 1 allowe                    | position can be paid or unpaid, depending on the respective legislation of the country where the internship is<br>located. NOTE: A Swedish Summer internship or Summer job is usually considered as a temporary position rather<br>than an internship if you are locking to fill position for a Swedish summer internship is usually one should |         |            |
| æ              | Select job types                          | choose temporary position as well.                                                                                                    |         |            |
| Settings       | Learn more about y                        | Graduate programme                                                                                                    |         |            |
|                | Job categories (max 3 c                   | Graduate programmes (also known as graduate schemes or trainee programmes) are entry-level training and<br>development programmes offered by a company to a student who has finished university or college. The                                                                                                    |         |            |
|                | Select job categories                     | programmes usually last between 6 and 24 months, often involve rotations through different departments as well<br>as mentoring. The trainee is usually paid and trained for a future position within the company.                                                                                                    |         |            |
|                | Country *                                 | Temporary position                                                                                                    |         |            |
|                | Select country                            | A temporary position is a job type in which the employee is expected to only remain in the job for a set period of<br>time. Sometimes a temporary position leads to a full-time job. NOTE: If you are interested in posting a Swedish                                                                                                    |         |            |

#### Note.

If you use Internship here, the posting will only be online for 30 days if you choose the Basic Price Package (free of charge) - and the posting is not exposed. Therefore, choose to post it as a project post - then you ensure that the post can be online for up to 365 days for free and that the post will be posted on the students' daily platform, Blackboard.

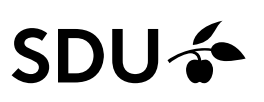

Og endelig hvis man vælger stillingsopslag til erfarne kandidater, får man følgende muligheder. If you select

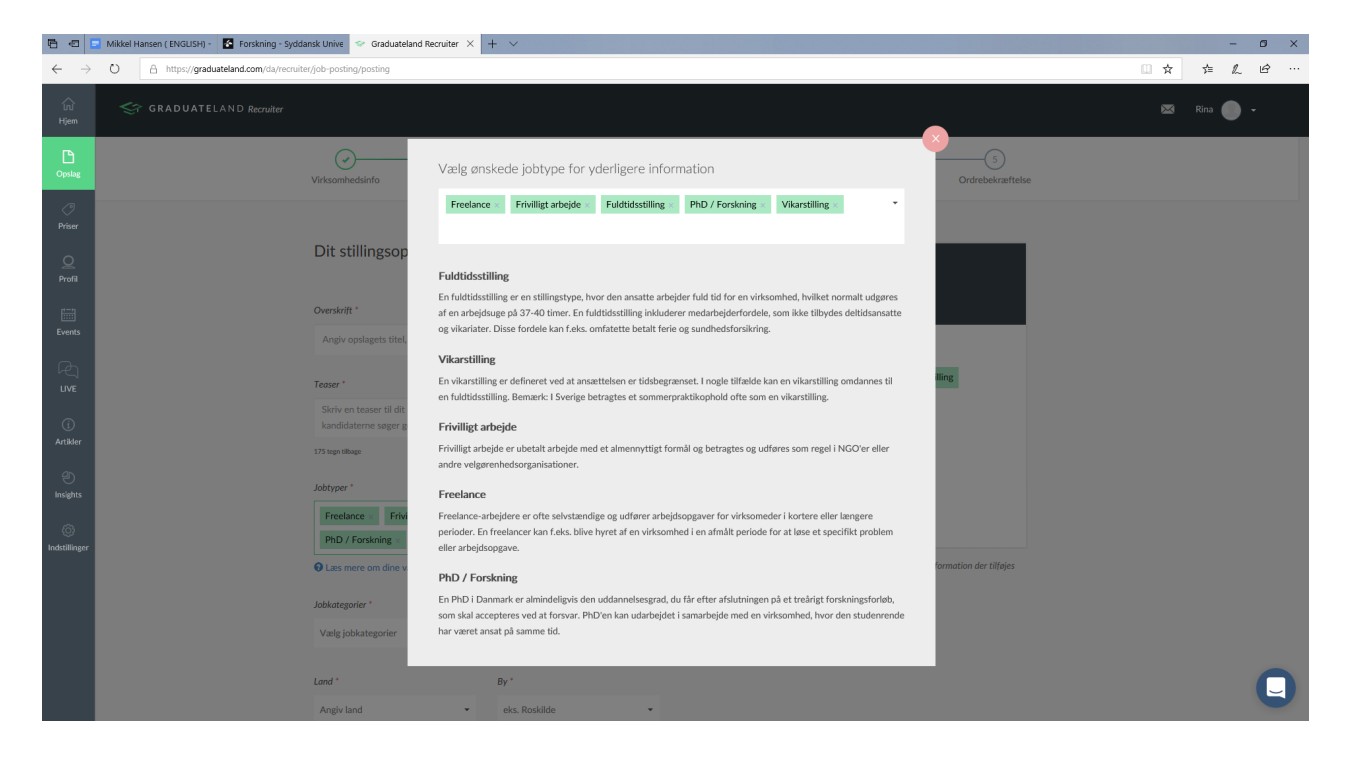

#### 1. Job info

Create your job post by filling in all fields. In the field job type you choose the type of job you want to create, cf. above.

| ∫⊒<br>Home   | GRADUATELAND Recruiter |                                                                          |                                         |                    |                                        |              | Test SDUA - |
|--------------|------------------------|--------------------------------------------------------------------------|-----------------------------------------|--------------------|----------------------------------------|--------------|-------------|
| Labs         |                        | Job info                                                                 | 2<br>Candidates                         | 3<br>Where to post | 4<br>Pricing plan                      | 5<br>Payment |             |
| Prices       |                        | Your job post                                                            |                                         |                    |                                        |              |             |
| Q<br>Profile |                        |                                                                          |                                         |                    | Summary                                |              |             |
| Events       |                        | Type your job title e.g. Key Account N                                   | Aanager                                 |                    | Job information Nothing selected       |              |             |
| LIVE         |                        | Teaser * Type your job teaser text for your job                          | position. This will be shown in the jot | )                  | Candidate skills Nothing selected      |              |             |
| Guide        |                        | search when the candidates are brown                                     | ing jobs.                               | 11                 | Candidate information Nothing selected |              |             |
| Insights     | $\subset$              | Job type (max 1 allowed) *<br>Select job types                           |                                         |                    |                                        |              |             |
| Settings     |                        | Learn more about your selected job t<br>Job categories (max 3 allowed) * | ypes                                    |                    |                                        |              |             |
|              |                        | Select job categories                                                    |                                         | •                  |                                        |              |             |
|              |                        | Country *<br>Select country                                              | City *<br>e.g. London                   |                    |                                        |              | •           |

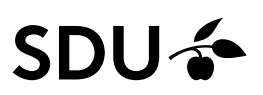

**Country and City:** Where to do the job. Multiple countries / cities can be specified if desired. (click the arrow to choose – if you missing a country or city: Click Add new.)

Remote work: Alternative for filling out Country and City

Publish job on: When should the postings be displayed in the job bank

**Take job offline on:** By default, one month after publication date. Correct it if you want the look taken off earlier or later. Notice that only the first month can be free.

**Choose how you want to receive and reply to applications:** Either through the facilities of the job bank (See Guide "Follow your posts") - or through your own application system.

Video: Ability to link to youtube / vimeo video about the company / job

**Project Description:** We recommend copying text from an existing document rather than uploading a PDF as it provides a better experience on all platforms. Please note that the description must contain a minimum of 500 characters.

| ්ය<br>Home                           | GRADUATELAND Recruiter |                                                                                                    |                                                                                                    |                                                                                      | 🛛 Test SDU 🗸 - |
|--------------------------------------|------------------------|----------------------------------------------------------------------------------------------------|----------------------------------------------------------------------------------------------------|--------------------------------------------------------------------------------------|----------------|
| Jobs                                 |                        | Video<br>Type your video title                                                                                                    | Video link (YouTube or Vimeo)                                                                                                    | Summary                                                                              |                |
| Prices Q Profile Events              |                        | Job description *<br>Please fill in your job description. You are welco<br>existing text, which is recommended. Alternati-<br>however that is not ideal for reading the text or<br>• Text description (recommended) F<br><b>B</b> ::                                                                                                    | ome to type it in directly or copy from an<br>vely, you can upload a PDF instead of text,<br>n smaller screens, e.g. mobile phones.<br>PDF upload                                                                                                    | Job Information Odense Part-time IT 6. Software Marketing, Language 6. Communication |                |
| UVE<br>Guide<br>Insights<br>Settings |                        | Media Relations Student Assistant<br>At 2000, we give you the chance to grow. To<br>international environment. To be part of a c-<br>sustainable inder Vinney. We dire you a we<br>ability and the drive to take them.<br>Are you ready to local implication have a passi<br>plo might be dray sold.<br>You will be part of a poject team working to<br>to creating excelling deright projects by<br>to creating excelling deright projects by<br>colleagues with handle a seland communic<br>are based at our Head Office. As shadent a<br>whatever is needed.<br>You will work 15 hours per week, with flowb<br>possible. | o shape your own career. To work in an<br>ompany that leads the market In<br>old of opportunities – If you have the<br>usy international company? If you love<br>for for writing and communications, this<br>to inspite architecture students, globally,<br>op into an atmosphere of fired/y<br>addons for the entire company and who<br><u>satisfant</u> you will support the team with<br>ballity in exam periods, starting as soon as | Candidate skills Nothing selected Candidate information Nothing selected             |                |
|                                      |                        | * Mandatory<br>Save and d                                                                                                    | continue                                                                                                    |                                                                                      | 0              |

Save and continue

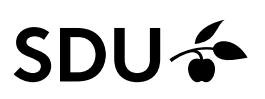

#### 2. Candidates

Which candidates are you looking for? The information you enter here is used in the matching between students and the posting. So be as concrete as possible.

| िंग<br>Home   | GRADUATELAND Recruiter |                                          |                    |                    |                                        |              | Test SDUA- |
|---------------|------------------------|------------------------------------------|--------------------|--------------------|----------------------------------------|--------------|------------|
| La<br>Jobs    |                        | Job info                                 | 2<br>Candidates    | 3<br>Where to post |                                        | 5<br>Payment |            |
| Prices        |                        |                                          |                    |                    |                                        |              |            |
| Q<br>Profile  |                        | Which candidates are                     | e you looking for? |                    | Summary                                |              |            |
|               |                        | Skills required (between 3 and 10 skill: | s) \varTheta       |                    | Job information                        |              |            |
| Events        |                        | e.g. Graphic Design, Photoshop, In       | Design             |                    | Odense Part-time IT & Software         |              |            |
| LIVE          |                        | Mandatory languages                      |                    |                    | Marketing, Language & Communication    |              |            |
| í             |                        | Select language 🗸                        | Select level -     | 8                  | Candidate skills                       |              |            |
| Guide         |                        | Add new                                  |                    |                    | Nothing selected                       |              |            |
| ے<br>Insights |                        | Secondary languages 🚯                    |                    |                    | Candidate information Nothing selected |              |            |
| ß             |                        | Select language 👻                        | Select level -     |                    |                                        |              |            |
| Settings      |                        | Add new                                  |                    |                    |                                        |              |            |
|               |                        | Minimum degree level (also ongoing)      |                    |                    |                                        |              |            |
|               |                        | Select level                             |                    | •                  |                                        |              |            |
|               |                        | General major field                      |                    |                    |                                        |              | 0          |
|               |                        | General major                            |                    | •                  |                                        |              |            |

Save and continue

#### 3. Where to post

Then choose which job portal (s) your job post should be visible on. You can add as many portals as are relevant to the job you have posted. You can look at which portals the matching candidates are located on. Number of portals / visibility affects the price of job postings if you want a paid post - see more on next page (price overview). You can always choose the passive post that is free regardless of the number of portals. With only one portal, the price starts at DKK 2,500.

| ित्र<br>Home  | GRADUATELAND Recruiter                                                                                                    | Test SDU 🗸 🗸 |
|---------------|----------------------------------------------------------------------------------------------------|--------------|
| L<br>Jobs     | Job Info Candidates Where to post Pricing plan Payment                                                                                                    |              |
| Prices        |                                                                                                    |              |
| Q<br>Profile  | Choose where to post your job ad                                                                                                    |              |
| Events        | SU Jobbank - Nalversity of So X<br>SU Jobbank - Nalversity of So X<br>31.00° user: Demark - Advour user: Demark - Advour user: Dem |              |
|               | CBS CareerGate - Copenhagen ×                                                                                                    |              |
| (j)<br>Guide  | ✓ You have selected 3 portals. You can select 2 more for the same price. See pricing details<br>of the stand within and higher rankings on 3 portals.                                                                                                    |              |
| ے<br>Insights | All portisity the Graduateland Network Vour Job will be posted but it won't be                                                                                                    |              |
| ن<br>Settings | 34 partials and Caduatedand com portal     image additional     encourse of the means is will not get additional     encourse of the means is will not get additional     encourse of the means is will not get additional                                                                                                    |              |
|               | ADD FORMALS                                                                                                    |              |
|               | MyCareer Stockholm University Add                                                                                                    |              |
|               | MyCare Lund University<br>42 000 June - Sweden                                                                                                    |              |
|               | $\smile$                                                                                                    |              |

## SDU 🎓

Save and continue

#### 4. Pricing plan

Here are listed the services that are included at the various price levels.

Note: Prices depend on the number of portals you have selected (1 portal from DKK 2,500, 2-5 portals from DKK 5,000 or 6 or more portals from DKK 7,500)

By holding your mouse over the small "i's" you can read more about the exposure measures in the various price plans.

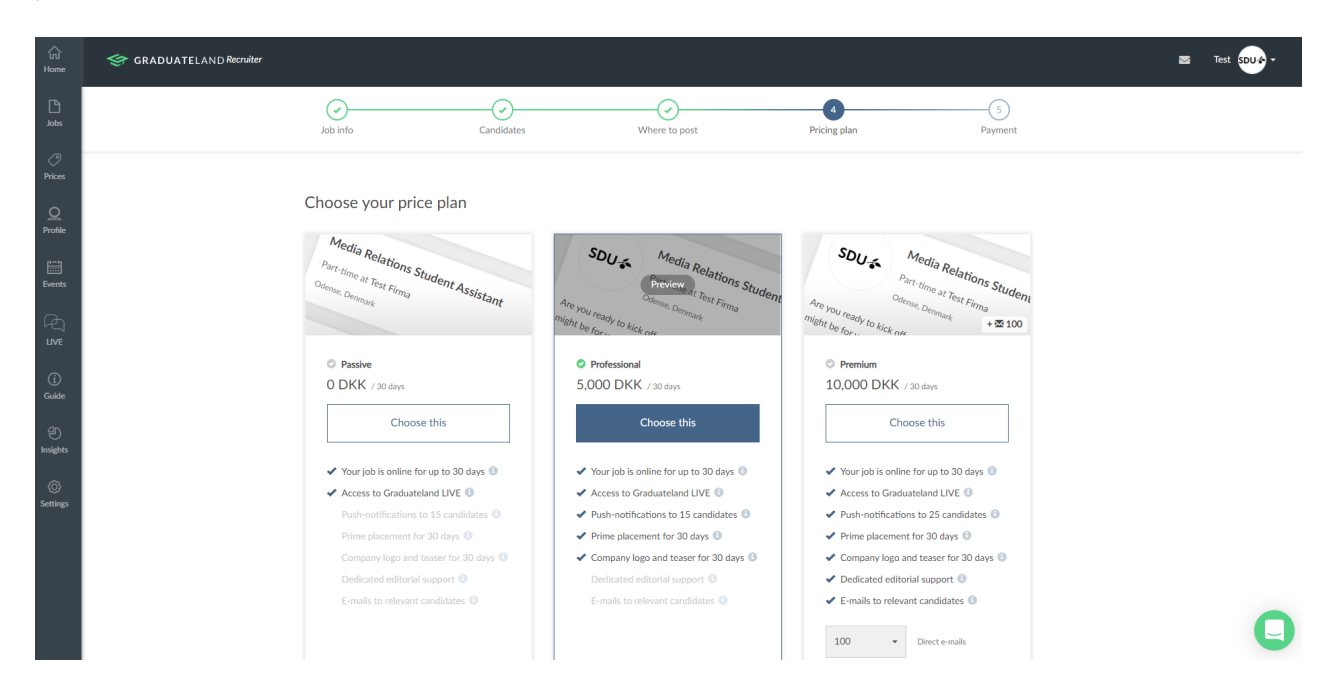

#### 5. Confirmation

| िय<br>Home      | GRADUATELAND Requirer                                                                                                    |                                                           |                                |                        |                   | Test SDU - |
|-----------------|----------------------------------------------------------------------------------------------------|-----------------------------------------------------------|--------------------------------|------------------------|-------------------|------------|
| Lobs            | Solution of the second second | Candidates                                                | Where to post                  | Pricing plan           | 5<br>Confirmation |            |
| Prices          |                                                                                                    |                                                           |                                |                        |                   |            |
| Q<br>Profile    |                                                                                                    | Confirmation<br>Here is your order overview. Once confirm | ned, we will review your job p | ost and put it online. |                   |            |
| Events          |                                                                                                    | Overview                                                  |                                |                        |                   |            |
| ₽<br>LIVE       |                                                                                                    | 1.00 x Job post<br>Free Exposure                          |                                | 0 DKK                  |                   |            |
| (j)<br>Guide    |                                                                                                    | SUU Jobbank, AU Job- og Projektbank, CB:                  | s CareerGate                   |                        |                   |            |
| ے<br>Insights   |                                                                                                    | Total                                                     | Confirm                        | 0 DKK                  |                   |            |
| (i)<br>Settings |                                                                                                    |                                                           |                                |                        |                   |            |
|                 |                                                                                                    |                                                           |                                |                        |                   |            |
|                 |                                                                                                    |                                                           |                                |                        |                   | 0          |
|                 |                                                                                                    |                                                           |                                |                        |                   |            |

You will now get an overview of your order that you can confirm.

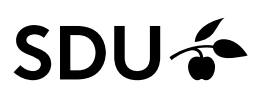

Once confirmed, Graduateland will review your post and put it online. And when clicking on the menutab Job you can see, that you have one post pending.

| िंग<br>Home    | GRADUATELAND Recruiter |                           |                  |               |                   | 🔤 Test SDU 🎓 - | Post a project/thesis | Post a job |
|----------------|------------------------|---------------------------|------------------|---------------|-------------------|----------------|-----------------------|------------|
| Jobs<br>Prices | >                      | Jobs and projects         |                  |               |                   |                |                       |            |
| Q<br>Profile   |                        | Ingen online              | 1 pending        | Ingen kladder | Ingen afviste     | Ingen udløbede |                       |            |
| Events         |                        | Titel og land             | Opslagsdato      |               | Udløbsdato        |                |                       |            |
| LIVE           |                        | Tester<br>Odense, Danmark | 8. december 2018 |               | 18. december 2018 | Ę              | )                     |            |
| (j)<br>Guide   |                        |                           |                  |               |                   |                |                       |            |
| e)<br>Insights |                        |                           |                  |               |                   |                |                       |            |
| ©<br>Settings  |                        |                           |                  |               |                   |                |                       |            |
|                |                        |                           |                  |               |                   |                |                       |            |
|                |                        |                           |                  |               |                   |                |                       | 0          |
|                |                        |                           |                  |               |                   |                |                       | 9          |

You will receive a confirmation email from Graduateland.

| ਜ਼ ਿਤ ਹ ↑ ↓ ਵ                                                                                                    | Vi har modtaget dit stillingsopslag - Message (HTML)                      |                           |
|----------------------------------------------------------------------------------------------------|---------------------------------------------------------------------------|---------------------------|
| File Message ADOBE PDF 🖓 Tell me what you want to do                                                                                                    |                                                                           |                           |
| Ignore     Image: Constraint of the second second sec | I Create New Create New PActions' Policy' Unread                          | ed * Zoom<br>t*           |
| Delete Respond                                                                                                    | Quick Steps 1% Move Tags 1% Editing                                       | Zoom                      |
| Graduateland <no-reply@mx.graduate<br>Vi har modtaget dit stillingsopslag</no-reply@mx.graduate<br>                                                                                                    | land.com>                                                                 |                           |
| <ul> <li>Click here to download pictures. To help protect your privacy, Outlook prevented</li> </ul>                                                                                                    | automatic download of some pictures in this message.                      | ^                         |
|                                                                                                    |                                                                           | A                         |
|                                                                                                    |                                                                           |                           |
|                                                                                                    |                                                                           |                           |
|                                                                                                    | ×                                                                         |                           |
|                                                                                                    |                                                                           |                           |
|                                                                                                    |                                                                           |                           |
|                                                                                                    |                                                                           |                           |
|                                                                                                    | Vi har modtaget dit stillingsopslag                                       |                           |
|                                                                                                    |                                                                           |                           |
|                                                                                                    | Tak for jeres stillingsopslag! Vi er glade for, at i har valgt at benytte |                           |
|                                                                                                    | Graduateland-netværket til at rekruttere jeres næste kollega. I har       |                           |
|                                                                                                    | valgt at slå jeres stillingsopslag op på Graduateland.                    |                           |
|                                                                                                    | Jeres stillingsopslag er modtaget, og vi er i gang med at godkende        |                           |
|                                                                                                    | det. Stillingsopslaget kommer online i løbet af de næste 24 timer         |                           |
|                                                                                                    | (inden for af almindelige kontortid).                                     |                           |
|                                                                                                    |                                                                           |                           |
|                                                                                                    |                                                                           |                           |
|                                                                                                    |                                                                           |                           |
|                                                                                                    | Dine ordredetaljer                                                        |                           |
|                                                                                                    |                                                                           |                           |
|                                                                                                    | Ordrenummer: 88959                                                        |                           |
|                                                                                                    | Overskrift: Tester                                                        |                           |
|                                                                                                    | Faktureringsdato: 6/12 2018                                               | Y                         |
| 📑 🔎 🛱 🤮 🔚 📴 🦵 🗐 🌍                                                                                                    |                                                                           | へ 😒 🦾 😻 🖮 🧖 🗘 DAN 🕺 11:54 |